# ASDM 6.4: Esempio di configurazione del tunnel VPN da sito a sito con IKEv2

# Sommario

Introduzione Prerequisiti Requisiti Componenti usati Convenzioni Premesse Configurazione Esempio di rete Configurazione ASDM su HQ-ASA Verifica Risoluzione dei problemi Comandi per la risoluzione dei problemi Informazioni correlate

# **Introduzione**

In questo documento viene descritto come configurare un tunnel VPN da sito a sito tra due appliance Cisco Adaptive Security Appliance (ASA) utilizzando Internet Key Exchange (IKE) versione 2. Viene descritta la procedura utilizzata per configurare il tunnel VPN con una GUI guidata di Adaptive Security Device Manager (ASDM).

# **Prerequisiti**

#### **Requisiti**

Verificare che Cisco ASA sia stato configurato con le impostazioni di base.

#### Componenti usati

Le informazioni fornite in questo documento si basano sulle seguenti versioni software e hardware:

- Cisco ASA serie 5500 Adaptive Security Appliance con software versione 8.4 e successive
- Software Cisco ASDM versione 6.4 e successive

Le informazioni discusse in questo documento fanno riferimento a dispositivi usati in uno specifico ambiente di emulazione. Su tutti i dispositivi menzionati nel documento la configurazione è stata ripristinata ai valori predefiniti. Se la rete è operativa, valutare attentamente eventuali

conseguenze derivanti dall'uso dei comandi.

#### **Convenzioni**

Fare riferimento a <u>Cisco Technical Tips Conventions per ulteriori informazioni sulle convenzioni</u> <u>dei documenti.</u>

### **Premesse**

IKEv2 è un miglioramento del protocollo IKEv1 esistente che include i seguenti vantaggi:

- Meno scambi di messaggi tra peer IKE
- Metodi di autenticazione unidirezionale
- Supporto integrato per Dead Peer Detection (DPD) e NAT-Traversal
- Utilizzo del protocollo EAP (Extensible Authentication Protocol) per l'autenticazione
- Eliminazione del rischio di attacchi DoS semplici mediante l'utilizzo di cookie anti-clogging

# **Configurazione**

In questa sezione vengono presentate le informazioni necessarie per configurare le funzionalità descritte più avanti nel documento.

Nota: per ulteriori informazioni sui comandi menzionati in questa sezione, usare lo <u>strumento di</u> <u>ricerca</u> dei comandi (solo utenti <u>registrati</u>).

#### Esempio di rete

Nel documento viene usata questa impostazione di rete:

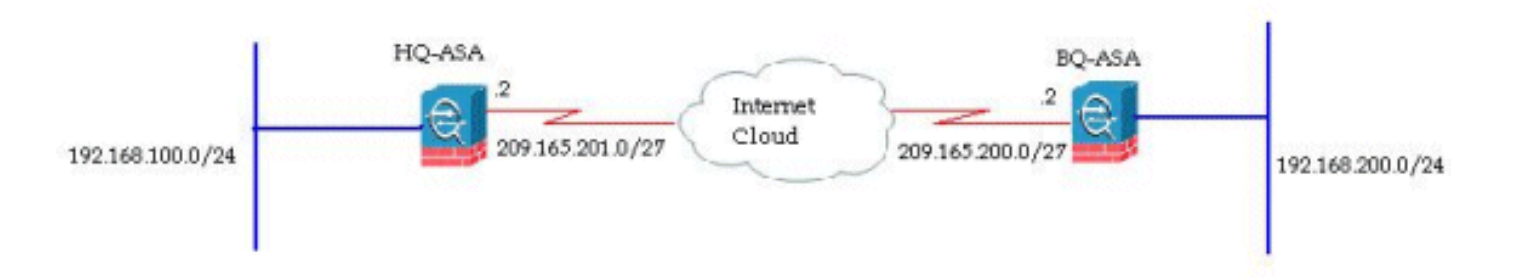

In questo documento viene illustrata la configurazione del tunnel VPN da sito a sito su HQ-ASA. La stessa operazione può essere eseguita anche come mirror sull'appliance BQ-ASA.

#### Configurazione ASDM su HQ-ASA

Questo tunnel VPN può essere configurato usando una semplice procedura guidata GUI.

Attenersi alla seguente procedura:

1. Accedere ad ASDM e selezionare **Wizards > VPN Wizard > Site-to-site VPN Wizard** (Procedure guidate

#### VPN).

| File View Tools | Wizards Window Help                                                      |                                                    |
|-----------------|--------------------------------------------------------------------------|----------------------------------------------------|
| Home & Cor      | Startup Wizard                                                           | Back C Forward 9 Help                              |
| Daulsa List     | VPN Wizards                                                              | Site-to-site VPN Wizard                            |
| Add Delete      | High Availability and Scalability Wizard<br>Unified Communication Wizard | AnyConnect VPN Wizard<br>Clientless SSL VPN Wizard |
| Find:           | Packet Capture Wizard                                                    | IPsec (IKEv1) Remote Access VPN Wizard             |

2. Viene visualizzata una finestra di impostazione della connessione VPN da sito a sito. Fare clic su Next

| (Avanti).                   |                                                                                                    |
|-----------------------------|----------------------------------------------------------------------------------------------------|
| 🖀 Site-to-site VPN Connecti | ion Setup Wizard                                                                                                    |
| VPN Wizard                  | Introduction                                                                                                    |
| and a second                | Use this wizard to setup new site-to-site VPN tunnels. A tunnel between two devices is called a site-to-site tunnel and is bidirectional. A site-to-site VPN tunnel protects the data using the IPsec protocol. |
|                             |                                                                                                    |
|                             | < Back Next > Cancel He                                                                                                    |

3. Specificare l'indirizzo IP peer e l'interfaccia di accesso VPN. Fare clic su **Next** (Avanti).

| tion Setup Wizard                                                             |                                                                                                    |                                                                                                    | E                                                                                                    |
|-------------------------------------------------------------------------------|----------------------------------------------------------------------------------------------------|----------------------------------------------------------------------------------------------------|----------------------------------------------------------------------------------------------------|
| Peer Device Identification                                                    |                                                                                                    |                                                                                                    |                                                                                                    |
| This step lets you identify<br>Peer IP Address: 20<br>VPN Access Interface: 0 | the peer VPN device by its IP address an<br>19.165.200.2                                                                                 | nd the interface used to access the peer.                                                                                                    |                                                                                                    |
| < Back Next >                                                                 | )                                                                                                    |                                                                                                    | Cancel Help                                                                                                    |
|                                                                               | tion Setup Wizard<br>Peer Device Identification<br>This step lets you identify<br>Peer IP Address: [2]<br>VPN Access Interface: [0]<br>< | tion Setup Wizard       Peer Device Identification       This step lets you identify the peer VPN device by its IP address a       Peer IP Address:       209.165.200.2       VPN Access Interface:       Outside | Setup Wizard         Peer Device Identification         This step lets you identify the peer VPN device by its IP address and the interface used to access the peer.         Peer IP Address:       209.165.200.2         WPN Access Interface:       outside         VPN Access Interface:       v |

4. Selezionare entrambe le versioni IKE e fare clic su **Avanti**.

| 🚳 Site-to-site VPN Connect                                                                                                    | ion Setup Wizard                                                                                                    |
|----------------------------------------------------------------------------------------------------|----------------------------------------------------------------------------------------------------|
| Site-to-site VPN Connect<br>Steps<br>1. Introduction<br>2. Peer Device Identification<br>3. IKE Version<br>4. Traffic to protect<br>5. Authentication Methods<br>6. Encryption Algorithms<br>7. Miscellaneous<br>8. Summary | INE Version<br>ASA supports both version 1 and version 2 of the IKE (Internet Key Exchange) protocol. This step lets you decide which version or versions to<br>support in this connection profile.<br>INE version 1<br>INE version 2<br>INE version 2 |
|                                                                                                    | < Back Next > Cancel Help                                                                                                    |

**Nota:** entrambe le versioni di IKE sono configurate qui perché l'iniziatore potrebbe avere un backup da IKEv2 a IKEv1 quando si verifica un errore di IKEv2.

5. Specificare la rete locale e la rete remota in modo che il traffico tra queste reti venga crittografato e passato attraverso il tunnel VPN. Fare clic su **Next** (Avanti).

| Steps                                                                                                    | Traffic to protect                                                                                                    |
|----------------------------------------------------------------------------------------------------|----------------------------------------------------------------------------------------------------|
| 1. Introduction<br>2. Peer Device Identification<br>3. IXE Version<br>4. Traffic to protect<br>5. Authentication Methods<br>6. Encryption Algorithms<br>7. Miscellaneous<br>8. Summary | This step lets you identify the local network and remote network between which the traffic is to be protected using IPsec encryption.  IP Address Type:  IPv4 IPv6 Local Network: I92.168.100.0/24 I92.168.200.0/24 IIIIIIIIIIIIIIIIIIIIIIIIIIIIIIIIIIII |
|                                                                                                    |                                                                                                    |

6. Specificare le chiavi già condivise per entrambe le versioni di IKE.

| eps                                                                                     | Authentication Methods                                                                  |                                 |        |        |
|-----------------------------------------------------------------------------------------|-----------------------------------------------------------------------------------------|---------------------------------|--------|--------|
| . Introduction<br>. Peer Device Identification<br>. IXE Version<br>. Traffic to protect | This step lets you configure the methods IKE version 1 Pre-shared Key: During CathEnder | to authenticate with the peer d | evice. | Harra  |
| Authentication     Methods     Encryption Algorithms                                    | IXE version 2                                                                           | ·····                           |        | manage |
| . Miscellaneous<br>. Summary                                                            | Local Device Certificate:      Remote Peer Pre-shared Key:                              | None                            | ~      | Manage |
|                                                                                         | Remote Peer Certificate Authentication:                                                 | Allowed                         |        | Manage |
|                                                                                         |                                                                                         |                                 |        |        |

La differenza principale tra IKE versioni 1 e 2 consiste nel metodo di autenticazione consentito. IKEv1 consente un solo tipo di autenticazione a entrambi i terminali della VPN (chiave precondivisa o certificato). Tuttavia, IKEv2 consente di configurare i metodi di autenticazione asimmetrica (ovvero l'autenticazione con chiave precondivisa per il mittente, ma l'autenticazione del certificato per il risponditore) utilizzando CLI di autenticazione locale e remota separate.Inoltre, è possibile avere diverse chiavi già condivise su entrambe le estremità. La chiave locale pre-condivisa all'estremità HQ-ASA diventa la chiave remota pre-condivisa sull'estremità HQ-ASA.

7. Specificare gli algoritmi di crittografia per IKE versioni 1 e 2. I valori predefiniti sono accettati:

| Reps                                                                                                    | Encryption Algor                                                                                                    | ithms                                                                                                    |                                      |
|----------------------------------------------------------------------------------------------------|----------------------------------------------------------------------------------------------------|----------------------------------------------------------------------------------------------------|--------------------------------------|
| Introduction     Peer Device Identification     If Version     Traffic to protect     Authentication Methods     Encryption Algorithms     Miscellaneous     Summary | This step lets yo<br>IKE version 1 —<br>IKE Policy:<br>IPsec Proposal:<br>IKE version 2 —<br>IKE Policy:<br>IPsec Proposal:<br>IPsec Proposal: | u select the types of encryption algorithms used to protect the data.  pre-share-aes-sha, pre-share-3des-sha ESP-AES-128-SHA, ESP-AES-128-MD5, ESP-AES-192-SHA, ESP-AES-192-MD6, ESP-AES-256-SHA, ESP-AES- aes-256-sha-sha, aes-192-sha-sha, aes-sha-sha, 3des-sha-sha, des-sha-sha AES256, AES192, AES, 3DES, DES | Manage<br>Select<br>Manage<br>Select |
|                                                                                                    |                                                                                                    |                                                                                                    |                                      |

8. Per modificare il criterio IKE, fare clic su **Gestisci**...

| 1. Introduction       This step lets you select the types of encryption algorithms used to protect the data.         2. Peer Device Identification       Intervention         3. IKE Version       Intervention         4. Traffic to protect       Intervention         5. Authentication Methods       IPsec Proposal:         6. Encryption Algorithms       INtervention 2         7. Miscellaneous       INte Policy:         8. Summary       IPsec Proposal:         9. Segregation       AES256, AES192, AES, 30ES, 0ES |                                      |
|----------------------------------------------------------------------------------------------------|--------------------------------------|
|                                                                                                    | Manage<br>Select<br>Manage<br>Select |
|                                                                                                    |                                      |

Nota: Il criterio IKE in IKEv2 è sinonimo del criterio ISAKMP in IKEv1.Proposta IPSec in IKEv2 è sinonimo di Trasformazione impostata in IKEv1.

9. Questo messaggio viene visualizzato quando si tenta di modificare il criterio

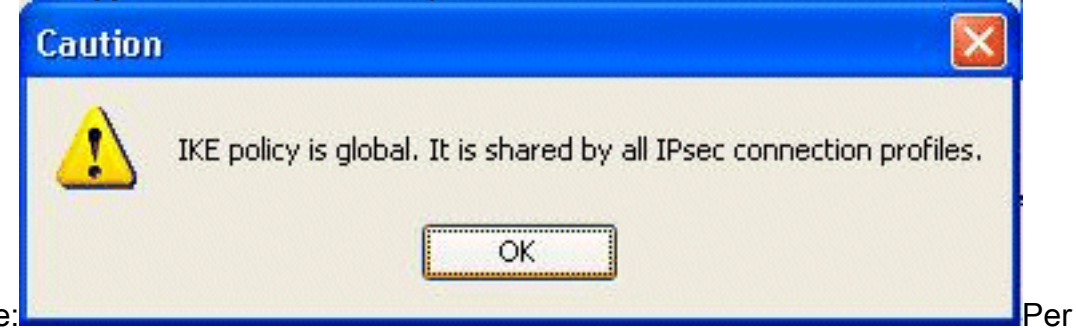

esistente:

continuare, fare clic su OK.

10. Selezionare il criterio IKE specificato e fare clic su

#### Modifica.

| Priority # | Encryption | Integrity Hash | PRF Hash | D-H Group | Lifetime (seconds) |
|------------|------------|----------------|----------|-----------|--------------------|
|            | 1 aes-256  | sha            | sha      | 5         | 8640               |
|            | 10 aes-192 | sha            | sha      | 5         | 8640               |
| :          | 20 aes     | sha            | sha      | 5         | 8640               |
| :          | 30 3des    | sha            | sha      | 5         | 8640               |
| -          | 10 des     | sha            | sha      | 5         | 8640               |
|            |            |                |          |           |                    |

11. Èpossibile modificare parametri quali Priorità, Crittografia, Gruppo D-H, Hash di integrità,

Hash PRF e Valori di durata. Al termine, fare clic su

| Priority                           | 1                       |   |
|------------------------------------|-------------------------|---|
| Encryption:                        | aes-250                 | ¥ |
| D-H Group:                         | 5                       | ~ |
| Integrity Hash:                    | sha                     | ~ |
| Pseudo Random Function (PRF) Hash: | sha                     | ~ |
| Lifetime:                          | Unlimited 86400 seconds | ~ |

consente di negoziare l'algoritmo Integrity separatamente dall'algoritmo PRF (Pseudo Random Function). È possibile configurare questa opzione nel criterio IKE con le opzioni disponibili correnti SHA-1 o MD5.Non è possibile modificare i parametri della proposta IPSec definiti per impostazione predefinita. Per aggiungere nuovi parametri, fare clic su **Select** (Seleziona) accanto al campo IPsec Project (Proposta IPSec). La differenza principale tra IKEv1 e IKEv2, in termini di proposte IPsec, è che IKEv1 accetta la trasformazione impostata in termini di combinazioni di algoritmi di crittografia e autenticazione. IKEv2 accetta i parametri di crittografia e integrità singolarmente e rende infine possibili tutte le combinazioni di parametri OR. È possibile visualizzarli al termine della procedura guidata nella diapositiva Riepilogo.

12. Fare clic su Next

#### (Avanti).

| Steps                                                                                                    | Encryption Algori                                                                                                    | thms                                                                                                    |                                      |
|----------------------------------------------------------------------------------------------------|----------------------------------------------------------------------------------------------------|----------------------------------------------------------------------------------------------------|--------------------------------------|
| 1. Introduction<br>2. Peer Device Identification<br>3. IKE Version<br>4. Traffic to protect<br>5. Authentication Methods<br>6. Encryption Algorithms<br>7. Miscellaneous<br>8. Summary | Encryption Augor<br>This step lets you<br>IKE version 1 —<br>IKE Policy:<br>IPsec Proposal:<br>IKE version 2 —<br>IKE Policy:<br>IPsec Proposal: | I select the types of encryption algorithms used to protect the data.  pre-share-aes-sha, pre-share-3des-sha ESP-AES-128-SHA, ESP-AES-192-SHA, ESP-AES-192-MD5, ESP-AES-256-SHA, ESP-AES-:  aes-192-sha-sha, aes-sha-sha, 3des-sha-sha, des-sha-sha, aes-256-sha-sha AES256, AES192, AES, 3DES, DES | Manage<br>Select<br>Manage<br>Select |
|                                                                                                    |                                                                                                    |                                                                                                    |                                      |

 Specificare i dettagli, ad esempio l'esenzione NAT, PFS e il bypass dell'ACL di interfaccia. Scegliere

Successivo.

| 📬 Site-to-site VPN Connect                                                                                                    | lion Setup Wizard                                             |    |
|----------------------------------------------------------------------------------------------------|---------------------------------------------------------------|----|
| Steps                                                                                                    | Miscellaneous                                                 |    |
| <ol> <li>Introduction</li> <li>Peer Device Identification</li> <li>IKE Version</li> <li>Traffic to protect</li> <li>Authentication Methods</li> <li>Encryption Algorithms</li> <li>Miscellaneous</li> <li>Summary</li> </ol> | This step lets you configure some other important parameters. | te |
|                                                                                                    | < Back Next > Cancel Help                                     |    |

# 14. Di seguito è riportato un riepilogo della configurazione:

| Summary                                   |                                                                                                    |
|-------------------------------------------|----------------------------------------------------------------------------------------------------|
| Here is the summary of the configuration. |                                                                                                    |
| Name                                      | Value                                                                                                    |
| Summary                                   |                                                                                                    |
| Peer Device IP Address                    | 209.165.200.2                                                                                                    |
| VPN Access Interface                      | outside                                                                                                    |
| Protected Traffic                         | Local Network: 192.168.100.0/24<br>Remote Network: 192.168.200.0/24                                                                                              |
| IKE Version Allowed                       | IKE version 1 and IKE version 2                                                                                                    |
| Authentication Method                     |                                                                                                    |
| IKE v1                                    | Use pre-shared key                                                                                                    |
| IKE v2                                    | Use pre-shared key when local device access the peer<br>Use pre-share key when peer device access the local device                                               |
| Encryption Policy                         |                                                                                                    |
| Perfect Forward Secrecy (PFS)             | Disabled                                                                                                    |
| E IKE v1                                  |                                                                                                    |
| IKE Policy                                | pre-share-aes-sha, pre-share-3des-sha                                                                                                    |
| IPsec Proposal                            | ESP-AES-128-SHA, ESP-AES-128-MD5, ESP-AES-192-SHA,<br>ESP-AES-192-MD5, ESP-AES-256-SHA, ESP-AES-256-MD5, ESP-3DES-SHA,<br>ESP-3DES-MD5, ESP-DES-SHA, ESP-DES-MD5 |
| BKE v2                                    |                                                                                                    |
| IKE Policy                                | aes-192-sha-sha, aes-sha-sha, 3des-sha-sha, des-sha-sha,<br>aes-256-sha-sha                                                                                      |
| IPsec Proposal                            | AES256, AES192, AES, 3DES, DES                                                                                                    |
| Bypass Interface Access List              | Ves                                                                                                    |
| Network Address Translation               | The protected traffic is subjected to network address translation                                                                                                |

Per completare la procedura guidata del tunnel VPN da sito a sito, fare clic su **Fine**. Viene creato un nuovo profilo di connessione con i parametri configurati.

# **Verifica**

Per verificare che la configurazione funzioni correttamente, consultare questa sezione.

Lo <u>strumento Output Interpreter</u> (solo utenti <u>registrati</u>) (OIT) supporta alcuni comandi **show**. Usare l'OIT per visualizzare un'analisi dell'output del comando **show**.

- show crypto ikev2 sa: visualizza il database SA di runtime IKEv2.
- show vpn-sessiondb detail 121: visualizza le informazioni sulle sessioni VPN da sito a sito.

# Risoluzione dei problemi

#### Comandi per la risoluzione dei problemi

Lo <u>strumento Output Interpreter</u> (solo utenti <u>registrati</u>) (OIT) supporta alcuni comandi **show**. Usare l'OIT per visualizzare un'analisi dell'output del comando **show**.

Nota: consultare le <u>informazioni importanti sui comandi di debug</u> prima di usare i comandi di **debug**.

• debug crypto ikev2: visualizza i messaggi di debug per IKEv2.

# Informazioni correlate

- <u>Appliance Cisco ASA serie 5500 Supporto tecnico</u>
- Documentazione e supporto tecnico Cisco Systems